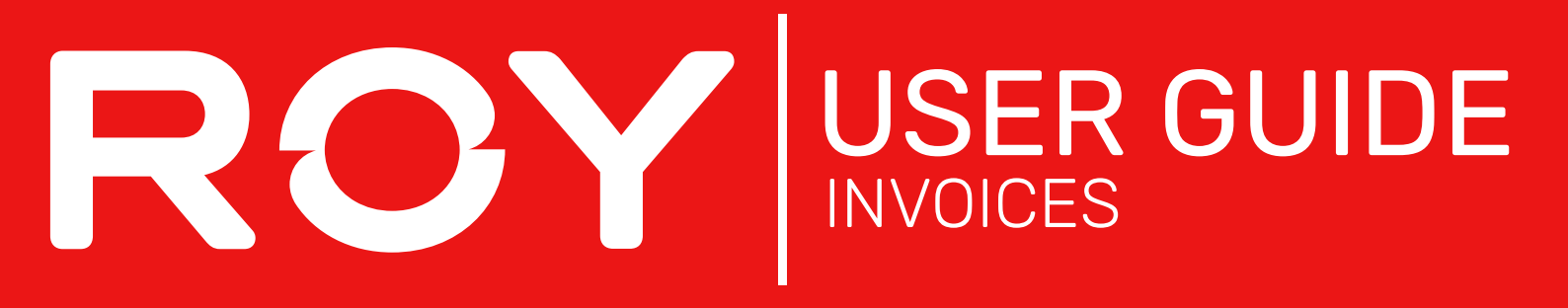

### 1. Hover over Dashboard and select Order History

### 2. Enter order details, and click Search

| Order Status                        | Order Date (start) | Order D | ate (end) |  | Delivery Date (start) |  | Delivery Date (end) | Your Reference | Product Search |
|-------------------------------------|--------------------|---------|-----------|--|-----------------------|--|---------------------|----------------|----------------|
| ~                                   |                    |         | E         |  |                       |  | 6                   |                |                |
| Show My Orders Only (Matt Williams) |                    |         |           |  |                       |  |                     |                |                |
| Customer PO Number                  | Job Number         |         |           |  |                       |  |                     |                |                |
|                                     |                    |         |           |  |                       |  |                     |                |                |
|                                     |                    |         |           |  | OR                    |  |                     |                |                |
| Invoice / Order Number              |                    |         |           |  |                       |  |                     |                |                |
|                                     |                    |         |           |  |                       |  |                     |                |                |
| Q Search Q                          | Export to CSV      |         |           |  |                       |  |                     |                |                |

# 3. From the search results, tick Print Invoice

#### Search Results 9 records (1 page)

| Order No / Invoice No | Order Date | Customer Code | Status   | Your Ref | \$<br>Total (ex) 🕏 | Options       |        |  |
|-----------------------|------------|---------------|----------|----------|--------------------|---------------|--------|--|
| 123456                |            |               | Invoiced |          | \$150.00           | Print Invoice | ♥ View |  |
| 234567                |            |               | Invoiced |          | \$250.00           | Print Invoice | 👁 View |  |

# 4. Click Request Selected Invoice(s)

# 5. Enter the preffered email, and prefereed file type

| Order Number: 794090 SI<br>Please enter the email address to which your Invoice Reprint will be delivered.<br>Email Address<br>Reprint Format<br>Portable Document Format (PDF) ~ | Invoice Reprint                                                                                                    | 6    |
|----------------------------------------------------------------------------------------------------|----------------------------------------------------------------------------------------------------|------|
| Reprint Format Portable Document Format (PDF)                                                                                                    | Order Number: 794090 SI<br>Please enter the email address to which your Invoice Reprint will be deliver<br>Email Address | red. |
|                                                                                                    | Reprint Format                                                                                                    | ~    |
|                                                                                                    |                                                                                                    |      |

### 6. Click Submit Reprint Request

7. You will then be sent an email with the requested invoice